# Get Ready for the Fall 2024 Semester

## How to Create a Refund Account

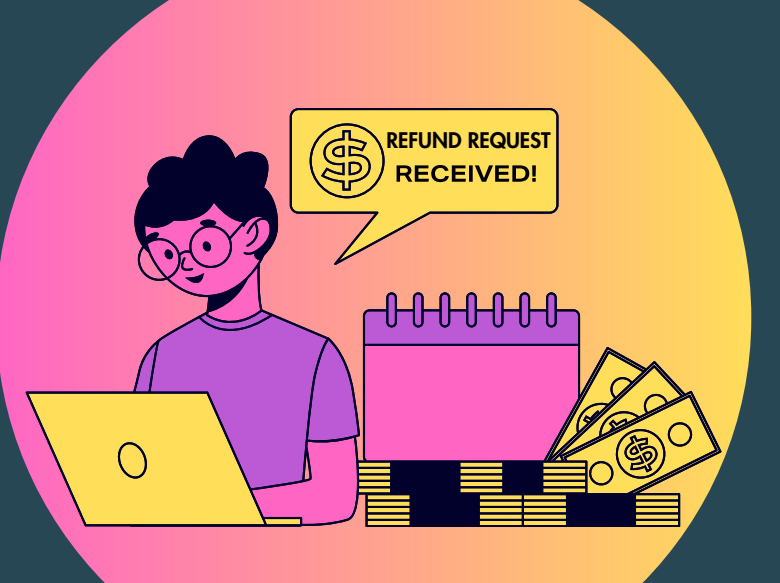

Tips for Fall 2024 Billing in Workday

## Start by going to your Workday Student portal

Go to your Financials Hub Under Suggested Links select
Payment Elections

Q Search

**Financials Overview** 

दिन

Due Now

This amount inclue

The sum of pas or within 45 day

|                  | MENU UNIVERSITY           |
|------------------|---------------------------|
| Menu             | My Student<br>Finance Hub |
| Apps Shortcuts   | Overview                  |
| Vour Saved Order | View Account Activity     |
| four Saved Order | View Financial Aid        |
| Academics Hub    | Statements and D          |
|                  | 🐼 Suggested Links 🗠       |
| Financials Hub   | SU Pay - Make a 🛛 🖄       |
|                  | SU Pay - Payment 🖸        |
|                  | Payment Elections         |
|                  | View My 1098T             |

#### Select Add to add a bank account

| Payment El           | ections Harvey Student (UID007924366)                                                                       |
|----------------------|----------------------------------------------------------------------------------------------------|
| Select how to receiv | ve payment for each type of pay. For direct deposit, be sure to add bank accounts before payment elections. |
| Person               | Harvey Student                                                                                              |
| Default Country      | United States of America                                                                                    |
| Default Currency     | USD                                                                                                    |
| Payment Election     | No payment elections specified.                                                                             |
| Add                  |                                                                                                    |

#### Enter the Account Information

| Account Country     | United States of America                                 |                     |
|---------------------|----------------------------------------------------------|---------------------|
| Sample Check        | Jonathon Doe<br>4321 Main St.<br>Anywhere, CA 94000      | PLE -423-           |
|                     | YOUR BANK NAME                                           | DO NOT INCLUDE      |
|                     |                                                          |                     |
|                     |                                                          |                     |
|                     | 9 Digit Routing # Acco<br>Between the It symbols Include | ount #<br>all zeros |
|                     |                                                          |                     |
|                     |                                                          |                     |
| Account Infor       | mation                                                   |                     |
|                     |                                                          |                     |
| Account Type        | * 💽 Checking                                             |                     |
|                     | Savings                                                  |                     |
|                     |                                                          | ]                   |
| Routing Transit Nur | nber *                                                   |                     |
|                     |                                                          |                     |
| Account Number      | *                                                        |                     |
| Dank Nama           | +                                                        |                     |
| вапк мате           | î                                                        |                     |
| Rank Identification | Code                                                     |                     |
| bank identification |                                                          |                     |
| Account Nickname    | (ontional)                                               |                     |
| Account Nickilame   | (optional)                                               |                     |

#### Scroll to the Student Refund Rule

If the Default Payment Type is Check On-site any refund will be issued as a physical check. To get a direct deposit you will need to add the bank account from the previous steps.

| Payment Elections Requiring Setup 1 it | em                   | XII =               | · 🗖 '' 🏢 🥅 |
|----------------------------------------|----------------------|---------------------|------------|
| Рау Туре                               | Default Payment Type | Description         | Action     |
| Student Refund Rule                    | Check On-Site        | No elections found. | Add        |

#### Select Add under Action

Select the box under Currency and choose USD

| Рау Туре           | s                     | tudent Refund Rule   |           |    |               |    |         |                |
|--------------------|-----------------------|----------------------|-----------|----|---------------|----|---------|----------------|
| Person             |                       |                      |           |    |               |    |         |                |
| Default Country    | U                     | nited States of Amer | rica      |    |               |    |         |                |
| Default Currency   | U                     | SD                   |           |    |               |    |         |                |
| Number of Election | ons Allowed 1         |                      |           |    |               |    |         |                |
| Payment Elections  | 1 item                |                      |           |    |               |    |         | ≡ 🖬            |
| (+) Order          | *Country              |                      | *Currency |    | *Payment Type |    | Account | *Balance / Amo |
|                    |                       |                      | 030       |    |               |    |         |                |
| ⊕ ⊝ ▼ ▼            | × United S<br>America | tates of 🛃 📴         | ßearch    | := |               | := |         | O Balanc       |

Once selected the bank account you already saved should autopopulate in the remaining fields.

# Make sure you select the Balance button Once completed select OK

| Payment Elections 1 item |       |                                  |           |                                   |              |                  |
|--------------------------|-------|----------------------------------|-----------|-----------------------------------|--------------|------------------|
| (+)                      | Order | *Country                         | *Currency | *Payment Type                     | Account      | *Balance / Amour |
| ÷                        | ₹ ₹   | × United States of<br>America ⋮≣ | × USD ∷≣  | $\times$ Direct Deposit $:\equiv$ | × TD Bank :≡ | O Balance        |
| •                        |       |                                  |           |                                   |              | ,                |
| OF                       |       | Cancel                           |           |                                   |              |                  |

#### Your **Student Refund Rule** should now show **Direct Deposit** with your bank account information and you are ready to receive electronic refunds!

| Student Refund Rule | Direct Deposit | TD Bank | ***** | Balance |
|---------------------|----------------|---------|-------|---------|
|                     |                |         |       | Yes     |